# Digital Banking Create Account Nicknames

To view your account details you will need the appropriate credentials to login to your account.

### Step 1:

Start by clicking an account from the **Dashboard** in the left side bar.

USALLIANCE FINANCIAL<sup>®</sup>

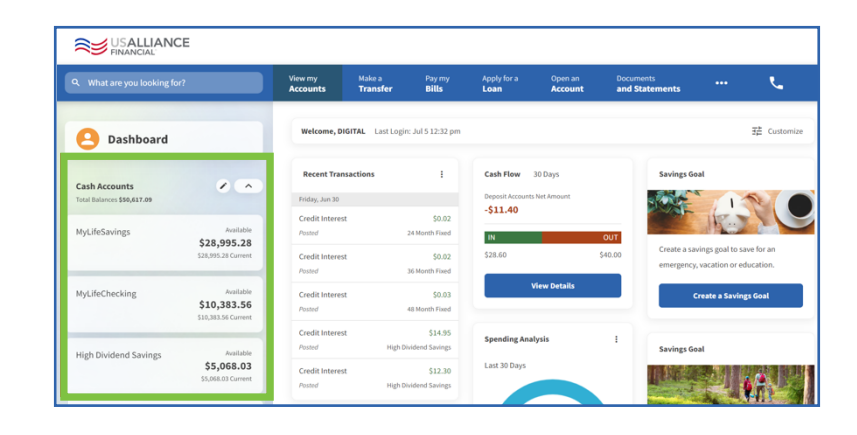

#### Step 2:

Once the account activity page has populated, select **Details**.

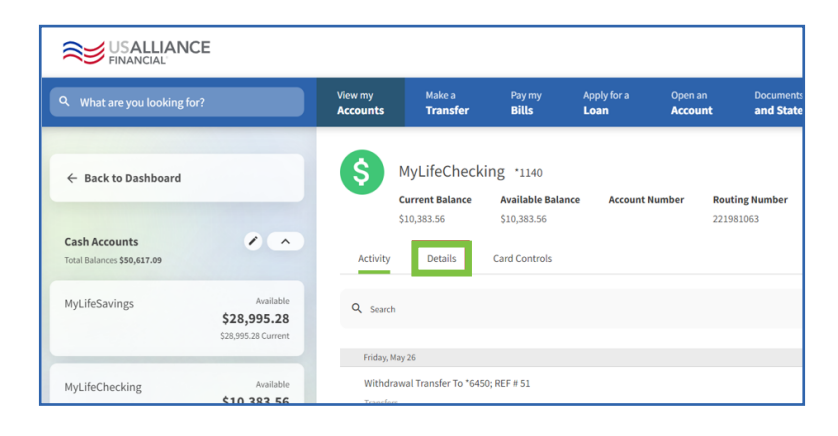

## Step 3:

Select the edit icon under Account Nickname.

Type in the Nickname and click Save.

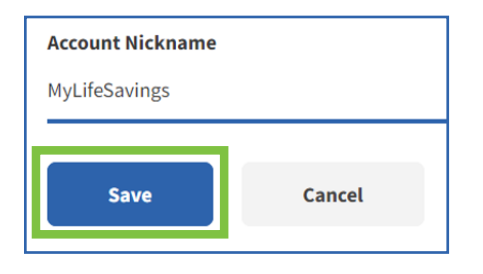

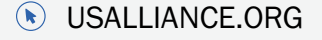

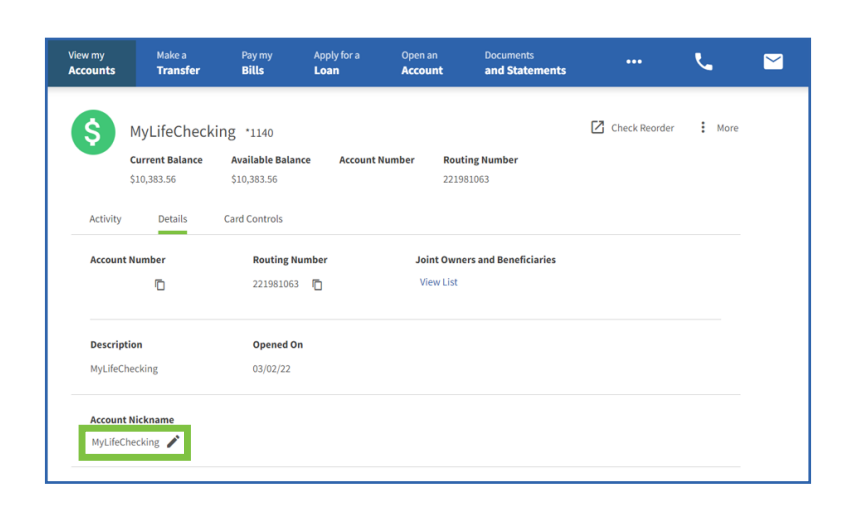

## O @USALLIANCE

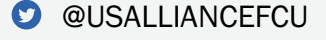

Federally insured by NCUA | Equal Housing Lender ©2023 USALLIANCE Federal Credit Union. All rights reserved.